# Loja Virtual - CAGEPA

A Loja Virtual da CAGEPA permite que os clientes realizem solicitações de serviços diversos, sem a necessidade de se locomover até um ponto de atendimento. O acesso é feito através do endereço: http://www.cagepa.pb.gov.br/

Feito isso, a tela a seguir é visualizada:

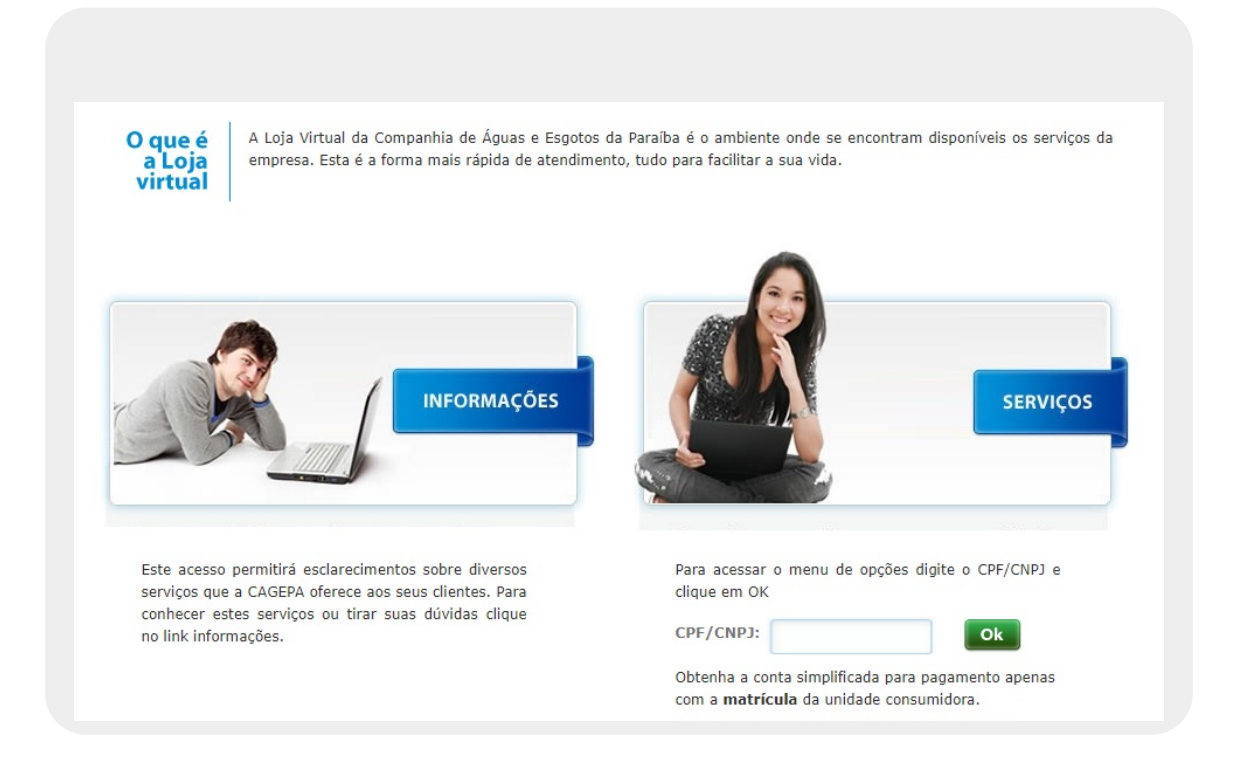

Acima, informe o número da matrícula do imóvel e clique em **Ok**. O sistema solicita a confirmação do CPF ou CNPJ do cliente vinculado ao imóvel (para serviços que não precisam de login, clique AQUI):

| Confirmação de Usuário   | X  |
|--------------------------|----|
| CPF/CNPJ do solicitante: | Ok |

#### Caso o CPF ou CNPJ não estejam cadastrados, o sistema emite o alerta a seguir:

| Para acessar o menu d | le opções digite o CPF/CNPJ e | 9                  |
|-----------------------|-------------------------------|--------------------|
| clique em OK          |                               |                    |
|                       |                               | CPE/CNP Linformado |
| CPF/CNPJ:             | Ok                            | não cadastrado     |

Em seguida, o sistema apresenta um *popup* contendo instruções para que o cliente faça a solicitação do seu cadastramento:

| Aviso |                                                                                                    |
|-------|----------------------------------------------------------------------------------------------------|
| Â     | Para acessar sua conta em nossa Agência Virtual , envie para o email <b>agenciavirtual@cagepa.pb.gov.br</b><br>os documentos abaixo digitalizados:                                                                                                    |
|       | PROPRIETÁRIO<br>1.CONTA DE ÁGUA DO IMÓVELQUE DESEJA ATUALIZAÇÃO OU NÚMERO DA MATRICULA DA CONTA;<br>2. RG;                                                                                                    |
|       | <ol> <li>CPF;</li> <li>DOCUMENTO DO IMÓVEL (IPTU OU ESCRITURA OU CONTRATO DE FINANCIAMENTO OU DE COMPRA, ETC</li> <li>TELEFONE PARA CONTATO.</li> </ol>                                                                                                    |
|       | INQUILINO<br>1.CONTA DE ÁGUA DO IMÓVELQUE DESEJA ATUALIZAÇÃO OU NÚMERO DA MATRICULA DA CONTA;<br>2. RG;<br>3. CPF;<br>4. CONTRATO DE LOCAÇÃO VIGENTE COM RECONHECIMENTOS DE FIRMAS;<br>5. TEL FEONE BARA CONTATO                                               |
|       | EMPRESAS<br>1.CONTA DE ÁGUA DO IMÓVELQUE DESEJA ATUALIZAÇÃO OU NÚMERO DA MATRICULA DA CONTA;<br>2. RG E CPF DO SÓCIO MAJORITÁRIO OU DO PROPRIETÁRIO;<br>3. DOCUMENTO DO IMÓVEL SE FOR PRÓPRIO OU CONTRATO DE LOCAÇÃO;<br>4. CNPJ;<br>5. TELEFONE PARA CONTATO. |
|       | CONDOMÍNIOS<br>1. CNPJ DO CONDOMÍNIO;<br>2. RG E CPF DO SÍNDICO;<br>3. ATA DE ELEIÇÃO.                                                                                                    |
|       | NO PRAZO MÁXIMO DE 72 HORAS SEU CADASTRO SERÁ ATUALIZADO E SEU ACESSO LIBERADO.                                                                                                    |

Na hipótese de o CPF estar cadastrado, ao efetuar a confirmação do usuário, o sistema visualiza a tela com os serviços disponíveis na **Loja Virtual** da **CAGEPA**:

| CAGE<br>COMPANHIA DE AGUA E ESOC<br>endimento V                                                                                                | PA<br>tos da paraiba<br>irtual             |                      |                        |
|----------------------------------------------------------------------------------------------------|--------------------------------------------|----------------------|------------------------|
|                                                                                                    |                                            | Faça o do<br>Ado     | wnload do<br>be Reader |
| SERVIÇOS                                                                                                    | Bem-vindo(a) HERIDULCE PESSOA BERTO        | Matrícula: 6850043.2 | Sair 🗙                 |
| <ul> <li>&gt; Declaração anual de o</li> <li>&gt; Outros serviços</li> <li>&gt; Consultar pagament</li> <li>&gt; Acompanhar Registr</li> </ul> | quitação de débito<br>to<br>ro Atendimento |                      |                        |
| <ul> <li>Alterar vencimento di</li> </ul>                                                                                                    | de conta                                   |                      |                        |
| Certidão negativa de                                                                                                    | e débitos                                  |                      |                        |
| Recebimento de fatu                                                                                                    | ıra por e-mail                             |                      |                        |
| Simulador de parcela                                                                                                    | amento                                     |                      |                        |
| Emitir Contrato de A                                                                                                    | desão                                      |                      |                        |

Acima, são visualizados todos os serviços disponíveis via *atendimento virtual*. Clicando sobre cada um deles, o sistema visualiza as telas a seguir:

### Segunda Via de Conta

| r das Faturas em Aberto: | R\$ 1.260,71 | Data: 17/03/201 | 18   Valor do Débito a Cobrar: R\$ 1.1 | 77,6 |
|--------------------------|--------------|-----------------|----------------------------------------|------|
| Mês / Ano da Fatura      | Valor (R\$)  | Imprimir        | Pagar agora                            |      |
| 03/2010                  | R\$60,69     | 9               | Selecionar banco                       |      |
| 04/2010                  | R\$89,47     | 9               | Selecionar banco                       |      |
| 05/2010                  | R\$60,69     | 8               | Selecionar banco                       |      |
| 06/2010                  | R\$60,69     | 9               | Selecionar banco                       |      |
| 07/2010                  | R\$60,69     | 9               | Selecionar banco                       |      |
| 08/2010                  | R\$60,69     | 0               | Selecionar banco                       |      |
| 09/2010                  | R\$60,69     | 9               | Selecionar banco                       |      |
| 10/2010                  | R\$691,11    | 0               | Selecionar banco                       |      |
| 11/2010                  | R\$115.99    | 8               | Selecionar banco                       |      |

Acima, é possível imprimir, sem custo adicional, a segunda via da conta, que pode ser paga nos agentes recebedores da **CAGEPA**. Note que o sistema já informa as faturas em atraso. Selecione a conta que deseja para:

Impressão - clicando no ícone da impressora.

Pagamento online - clicando no *link* que direcionará você para o atendimento direto do banco cadastrado como agente recebedor.

#### Declaração Anual de Quitação de Débitos

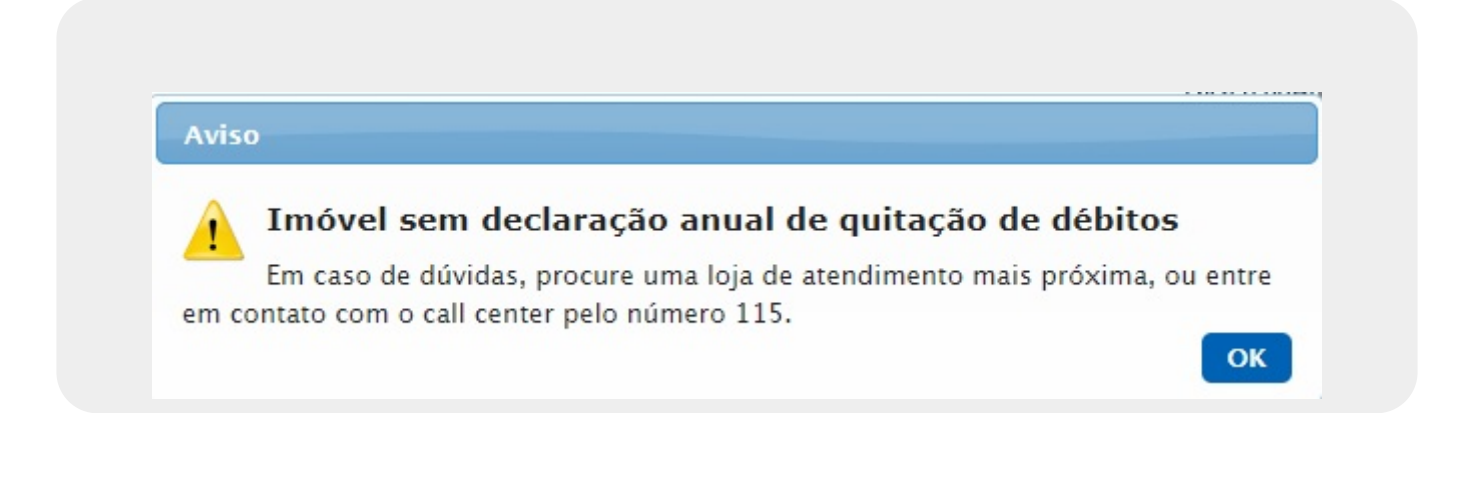

Conforme determina o artigo 3º da lei federal 12.007 de 2009, a CAGEPA disponibiliza a declaração de quitação anual de débitos. Para este acesso, o cliente deve estar em dia com suas contas referentes ao ano da solicitação da declaração. Caso não esteja, o alerta acima é exibido. Caso contrário, a declaração é visualizada para impressão.

5/14

### **Outros Serviços**

| VOLTAR E SELECIONAR OUTRO SERVIÇO                    |                                | Faça o dov<br>Adol      | be Reader |
|------------------------------------------------------|--------------------------------|-------------------------|-----------|
| SERVIÇOS                                             | Bem-vindo(a) JOSE MONTEIRO     | Matrícula: 9059.0       | Sair 🚷    |
| Solicitação de serviços                              |                                |                         |           |
| Endereço do imóvel: RUA MAL ALMEIDA BARRETO,         | - CENTRO JOAO PESSOA PB 58013- |                         |           |
| Faça sua solicitação ou reclamação utilizando o form | ulário abaixo.                 |                         |           |
| Nome do solicitante*:                                | Telefone para contato*:        | E-mail do Solicitante*: |           |
| Tipo de solicitação*:                                | Ponto de referência*:          |                         |           |
| Emerificação*:                                       | •                              |                         |           |
|                                                      | •                              |                         |           |
| Data da solicitação: 20/03/2018                      | 0/60<br>Observações:           |                         |           |
| Data da Solicitação. 20/03/2010                      |                                |                         |           |
| Data prevista:                                       |                                |                         |           |

Clicando no link Outros Serviços, é possível solicitar um serviço que não conste listado no Menu do atendimento virtual. Feito isso, o sistema visualiza a tela acima. Preencha os campos

Enviar necessários (sinalizados por um asterisco vermelho) e clique em

#### **Consultar Pagamento**

| 09/2017 104,95<br>08/2017 98,94 | 06/11/2017 ITAU UNIBANCO S.A. |
|---------------------------------|-------------------------------|
| 08/2017 98,94                   |                               |
|                                 | 04/10/2017 ITAU UNIBANCO S.A. |
| 98,94                           | 04/09/2017 ITAU UNIBANCO S.A. |
| 98,94                           | 04/08/2017 ITAU UNIBANCO S.A. |
| 98,94                           | 04/07/2017 ITAU UNIBANCO S.A. |
| 98,94                           | 05/06/2017 ITAU UNIBANCO S.A. |

Na tela acima, acionada pelo *link* **Consultar Pagamento**, é possível consultar o histórico dos pagamentos efetuados.

### Acompanhar Registro de Atendimento

| companhar Reg | istro de Atendimente | o                   |                      |           |                       |
|---------------|----------------------|---------------------|----------------------|-----------|-----------------------|
| Protocolo     | Especificação        | Data<br>Atendimento | Data<br>Encerramento | Situação  | Motivo<br>Encerrament |
|               | LIGACAO DE AGUA      | 25/05/2012          | 27/06/2012           | Encerrado | CONCLUSAO D           |
|               | LIGACAO DE ESGOTO    | 25/05/2012          | 26/06/2012           | Encerrado | CONCLUSAO D           |

Agora, é possível visualizar o acompanhamento dos registros de atendimento para o imóvel informado no momento do acesso.

### **Consultar Histórico de Consumo**

#### Consultar Consumo

| Código<br>Mês/Ano | Data da<br>leitura | Leitura | Cons. Medido | Cons.<br>Faturado | Cons. Médio | Dias de<br>Consumo |
|-------------------|--------------------|---------|--------------|-------------------|-------------|--------------------|
| 12/2017           | 20/12/2017         | 593     | 6            | 10                | 10          | 28                 |
| 11/2017           | 22/11/2017         | 587     | 5            | 10                | 10          | 30                 |
| 10/2017           | 23/10/2017         | 582     | 0            | 10                | 10          | 33                 |
| 09/2017           | 20/09/2017         | 582     | 5            | 10                | 10          | 29                 |
| 08/2017           | 22/08/2017         | 577     | 6            | 10                | 10          | 32                 |
| 07/2017           | 21/07/2017         | 571     | 5            | 10                | 10          | 28                 |
| 06/2017           | 23/06/2017         | 566     | 4            | 10                | 10          | 30                 |
| 05/2017           | 24/05/2017         | 562     | 5            | 10                | 10          | 30                 |
| 04/2017           | 24/04/2017         | 557     | 6            | 10                | 10          | 33                 |

Aqui é possível consultar o histórico do volume de água fornecido, referente aos últimos meses.

#### Alterar Vencimento da Conta

| Alterar vencimento da conta             |  |
|-----------------------------------------|--|
| Dia de vencimento atual: 4              |  |
| Selecione o novo dia do vencimento: 🗾 🔻 |  |
| Enviar                                  |  |
|                                         |  |

Conforme determina a lei federal **Nº 9.791, 24 de Março de 1999**, é obrigatório que as concessionárias de serviços públicos estabeleçam, ao consumidor e ao usuário, datas opcionais para o vencimento de seus débitos. Acima, o cliente pode solicitar alteração da data de vencimento de sua fatura, da lista disponibilizada pelo sistema. Feito isso, clique em **Enviar**.

Certidão Negativa de Débitos

| CAGEPA |  |
|--------|--|

cobrar.

|      |                             |         |           |    |        |   |          |    |            | PAG |
|------|-----------------------------|---------|-----------|----|--------|---|----------|----|------------|-----|
| GSAN | -                           | SISTEMA | INTEGRADO | DE | GESTÃO | Е | SERVICOS | DE | SANEAMENTO |     |
|      | Certidão Negativa de Débito |         |           |    |        |   |          |    |            |     |

1/1 13/12/2018 08:33:43

Certificamos, para os devidos fins, que até a presente data não consta em nossos arquivos contas a receber da Companhia de Água e Esgotos da Paraiba - CAGEPA, CNPJ 09.123.654/0001-87 - débitos referentes ao consumo de água e/ou serventia de esgoto, serviços, multas etc... tendo essa declaração validade de 30 (trinta) dias, excluindo-se contas ainda não vencidas, novas faturas, parcelamentos, financiamentos e serviços ou multas a

| DADOS DO IMÓVEL:     |                                                 |                         |                  |
|----------------------|-------------------------------------------------|-------------------------|------------------|
| Matrícula            | Endereço: RUA 03 ST 28,<br>Bairro: FUNCIONARIOS | G CEP:                  | 58000-           |
| 6850043.             | Localidade: JOAO PESSOA                         | Município:              | JOAO PESSOA      |
| Inscrição            | Categoria                                       | Subcategoria            | Economias        |
| 001.027.103.0218.000 | RESIDENCIAL                                     | CASA                    | 1                |
| Perfil do Imóvel     | Situação Ligação de Água                        | Situação Ligação Esgoto | Situação do Poço |
| NORMAL               | LIGADO                                          | POTENCIAL               | SEM POCO         |

COMPANHIA DE AGUAS E ESGOTOS DA PARAIBA

www.cagepa.pb.gov.br

AVENIDA FELICIANO CIRNE, CAGEPA 220 - JAGUARIBE - CEP 58015-570

C.N.P.J. 09.123.654/0001-87 / Inscrição Estadual 160572029

Atendimento

IMPORTANTE: Qualquer rasura tornará nulo o efeito desta certidão.

Você poderá verificar a autenticidade da Certidão Negativa de Débitos emitida na nossa loja virtual

Autenticação Eletrônica:G4Q120181213

A **CAGEPA** disponibiliza para seus clientes, através do *link* **Certidão Negativa de Débitos**, a visualização para impressão da certidão negativa de débitos do cliente.

### **Recebimento de Fatura por E-mail**

| /CNPJ do Cliente: 194348808 | 82                        |
|-----------------------------|---------------------------|
| -mail do solicitante*:      | Telefone para contato:    |
| tadeu.sarmento@gmail.com    | (12) 3456-7899            |
| ome do solicitante*:        | CPF/CNPJ do solicitante*: |
| TADEU                       | 19434880882               |

A **CAGEPA** disponibiliza para seus clientes a facilidade de receber suas faturas por e-mail. Para acessar este serviço, depois de clicar no *link* **Recebimento de Fatura por E-mail**, é possível fazer o cadastro e receber as contas sem sair de casa.

#### Simulador de Parcelamento

| VOLTAR E SELECIONAR OUTRO SEI                                                                  | RVIÇO                                                                                              |        | Faça o do<br>Ado  | be Reader |
|------------------------------------------------------------------------------------------------|----------------------------------------------------------------------------------------------------|--------|-------------------|-----------|
| SERVIÇOS                                                                                       | Bem-vindo(a) JOSE MONTEIRO                                                                         |        | Matrícula: 9059.0 | Sair 😣    |
|                                                                                                |                                                                                                    |        |                   |           |
| Darcolamonto do dóbitor                                                                        |                                                                                                    |        |                   |           |
| Parcelamento de débitos                                                                        |                                                                                                    |        |                   |           |
| Parcelamento de débitos                                                                        | EIDA BARRETO - 684 - CENTRO JOAO PESSOA PB 5801                                                    | 13-460 |                   |           |
| Parcelamento de débitos<br>Endereço do imóvel: RUA MAL ALM<br>Para simular o parcelamento info | IEIDA BARRETO - 684 - CENTRO JOAO PESSOA PB 5801<br>prme o CPF do cliente responsável pelo débito. | 13-460 |                   |           |
| Parcelamento de débitos<br>Endereço do imóvel: RUA MAL ALM<br>Para simular o parcelamento info | IEIDA BARRETO - 684 - CENTRO JOAO PESSOA PB 5801<br>orme o CPF do cliente responsável pelo débito. | 13-460 |                   |           |

Ao clicar no *link* **Simulador de Parcelamento**, é possível para o cliente simular o parcelamento de suas faturas em atraso. Porém, a simulação não vale como contrato de parcelamento. O valor de entrada poderá ser igual ou diferente do simulado, de acordo com os critérios estabelecidos na respectiva resolução.

#### Emitir Contrato de Adesão

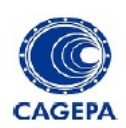

CONTRATO DE ADESÃO PARA PRESTAÇÃO DOS SERVIÇOS PÚBLICOS DE ABASTECIMENTO DE ÁGUA E ESGOTAMENTO SANITÁRIO.

O presente instrumento de CONTRATO DE ADESÃO PARA PRESTAÇÃO DOS SERVIÇOS PÚBLICOS DE ABASTECIMENTO DE ÁGUA E ESGOTAMENTO SANITÁRIO é firmado pelas partes designadas CONCESSIONÁRIAE CLIENTE, abaixo identificadas, nos termos do que dispõe as cláusulas contratuais a seguir especificadas:

1. DAS PARTES

#### CLÁUSULA PRIMEIRA

A COMPANHIA DE ÁGUA E ESGOTOS DA PARAÍBA – CAGEPA, Sociedade de Economia Mista, constituída mediante autorização da Lei Estadual nº. 3.459, de 31 de dezembro de 1966, com CGC/MF sob o nº. 09.123.654/0001-87, Inscrição Estadual nº. 16.057.202-9, com sede na cidade de João Pessoa, Capital do Estado da Paraíba, na Rua Feliciano Cirne, 220, Jaguaribe, doravante denominada CONCESSIONÁRIA, e HERIDULCE . BERTO, CPF: 676.424.704 ligação para o imóvel Matrícula 685004 localizado à RUA 03 ST 28, FUNCIONARIOS denominada(o) CLIENTE, aderem de forma integral, a este Contrato de Prestação de Serviço Público de Abastecimento de Água e Esgotamento Sanitário para unidades consumidoras na forma deste Contrato de Adesão.

2. DA LEGISLAÇÃO APLICÁVEL

<u>CLÁUSULA SEGUNDA</u> - Lei Federal nº. 8.666/93 (Licitações e Contratos Administrativos); Lei Federal 11.445/2007 (Saneamento Básico); Decreto Federal nº. 7.217 (Regulamenta a Lei Federal 11.445); Lei Federal nº. 8.078/90 (Código de Defesa do Consumidor); Lei Estadual nº. 3.459 (Criação da Companhia de Água e Esgotos da Paraíba – CAGEPA); Resolução nº. 002/2010 da Diretoria da Agência de Regulação do Estado da Paraíba, Portaria do Ministério Saúde no 2.914 de 12 de dezembro de 2011.

3. DO OBJETO

Ao clicar no link **Emitir Contrato de Adesão**, é possível visualizar para impressão o contrato de prestação de serviços públicos de abastecimento de água e/ou esgotamento sanitário por adesão. Esse contrato trata dos direitos e deveres da CAGEPA e dos seus clientes.

#### Emitir e Validar Laudo de Aferição de Tanque de Carro Pipa

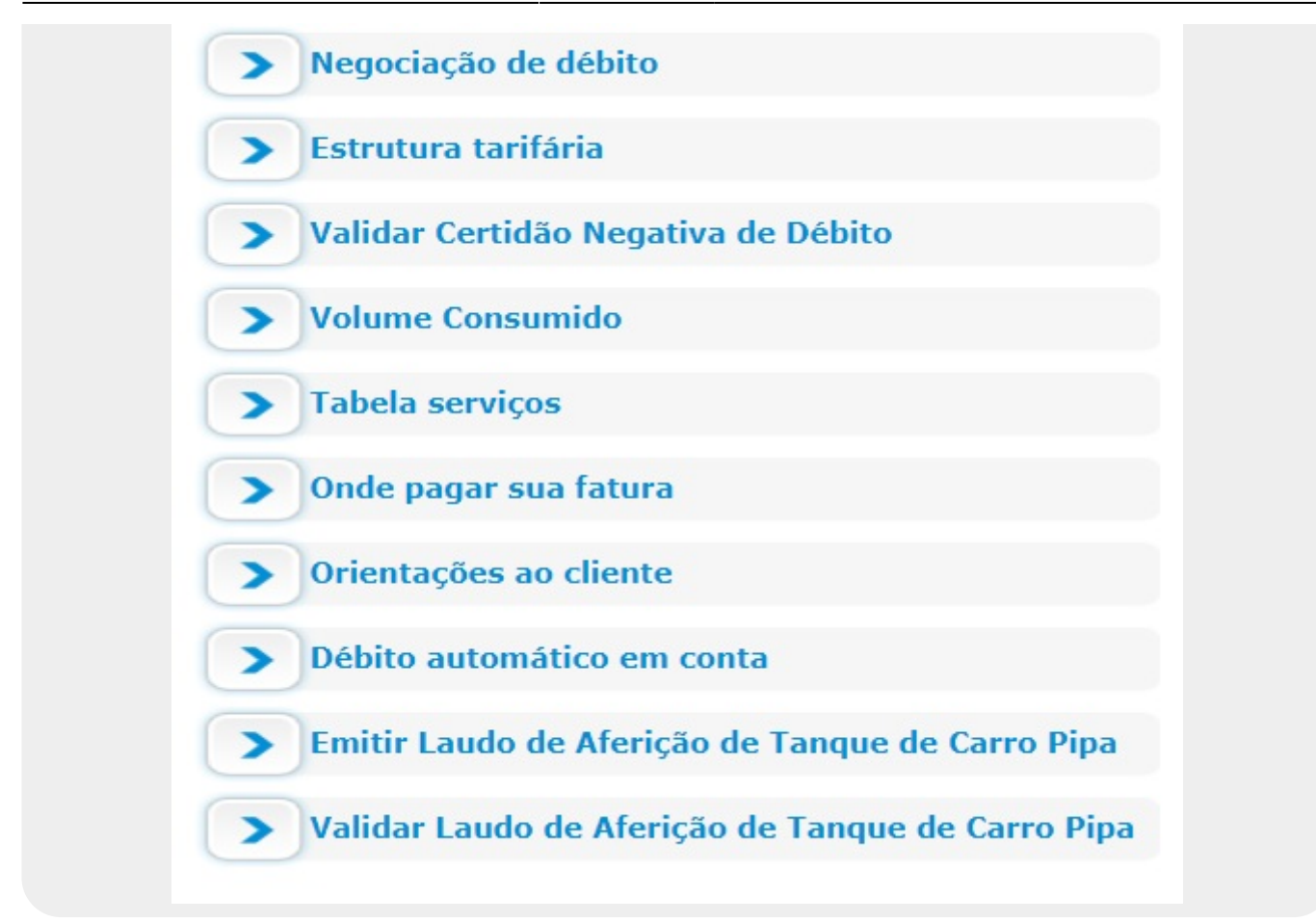

Alguns serviços não necessitam de login para serem consumidos. *Emitir Laudo de Aferição de Tanque de Carro Pipa* e *Validar Laudo de Aferição de Tanque de Carro Pipa* (acima) são dois deles. Passe o mouse sobre cada um deles para ler suas respectivas descrições:

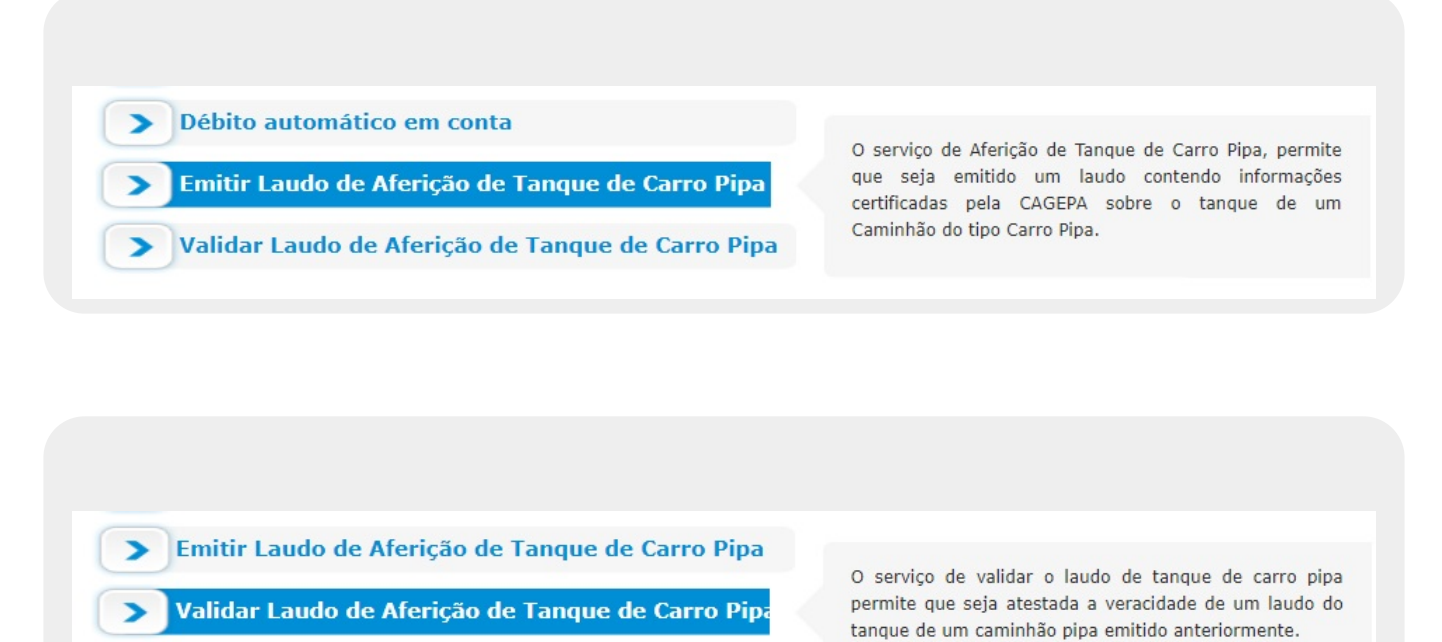

Base de Conhecimento de Gestão Comercial de Saneamento - https://www.gsan.com.br/

Agora, clique no primeiro para emitir o laudo (depois de informar **CPF/CNPJ** e **Placa do Veículo**), conforme exemplo **AQUI** e clique no segundo para validar um laudo (informando **Número da Autenticação Eletrônica** e **Placa do Veículo**):

| INFORMAÇÕES                           |                          | Sair 🗙 |
|---------------------------------------|--------------------------|--------|
| Emitir Laudo de Aferição de Tanque do | Carro Pipa               |        |
| Informe o CPF/CNPJ do clien           | te e a placa do veículo. |        |
|                                       | Placa do Voículo*:       |        |
| CPF/CNPJ do Cliente*:                 | Placa do velculo".       |        |

| Validar Laudo de Aferição de Tanque do Carı                                   | ro Pipa                                           |
|-------------------------------------------------------------------------------|---------------------------------------------------|
|                                                                               |                                                   |
| Informe o número da autenticação eletrô                                       | ònica e a placa do veículo.                       |
| Informe o número da autenticação eletrô<br>úmero da Autenticação Eletrônica*: | ònica e a placa do veículo.<br>Placa do Veículo*: |

| Informe o número da autenticação eletrônic                                                                                                    | a e a placa do veículo.                                      |
|----------------------------------------------------------------------------------------------------|--------------------------------------------------------------|
| lúmero da Autenticação Eletrônica*:                                                                                                    | Placa do Veículo*:                                           |
| U2G920210406                                                                                                    | S3F4WF4                                                      |
| campos obrigatórios<br>LAUDO DE AFERIÇ                                                                                                    | ÃO DE TANQUE DO CARRO PIPA É VÁLID                           |
| campos obrigatórios<br>LAUDO DE AFERIÇ                                                                                                    | ÃO DE TANQUE DO CARRO PIPA É VÁLID                           |
| campos obrigatórios<br>LAUDO DE AFERIÇ<br>ados do Laudo da Vistoria:<br>gilância Sanitária: 234343/2021                                                                   | ÃO DE TANQUE DO CARRO PIPA É VÁLID                           |
| ampos obrigatórios<br>LAUDO DE AFERIÇ<br>dos do Laudo da Vistoria:<br>gilância Sanitária: 234343/2021                                                                     | ÃO DE TANQUE DO CARRO PIPA É VÁLID<br>Município: JOAO PESSOA |
| campos obrigatórios<br>LAUDO DE AFERIÇ<br>ados do Laudo da Vistoria:<br>gilância Sanitária: 234343/2021<br>acre do Exército: 678678/2017                                  | ÃO DE TANQUE DO CARRO PIPA É VÁLID<br>Município: JOAO PESSOA |
| campos obrigatórios<br>LAUDO DE AFERIÇ<br>ados do Laudo da Vistoria:<br>igilância Sanitária: 234343/2021<br>acre do Exército: 678678/2017<br>acre da Empresa: 334545/2018 | ÃO DE TANQUE DO CARRO PIPA É VÁLID<br>Município: JOAO PESSOA |

## Referências

#### Casos de Uso Loja Virtual

#### **Termos Principais**

Loja Virtual

#### Cobrança

#### Arrecadação

Clique **aqui** para retornar ao Menu Principal do GSAN.

~~NOSIDEBAR~~

×

From: https://www.gsan.com.br/ - Base de Conhecimento de Gestão Comercial de Saneamento

Permanent link: https://www.gsan.com.br/doku.php?id=ajuda:loja\_virtual\_-\_cagepa&rev=1619205018

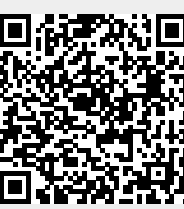

Last update: 23/04/2021 19:10